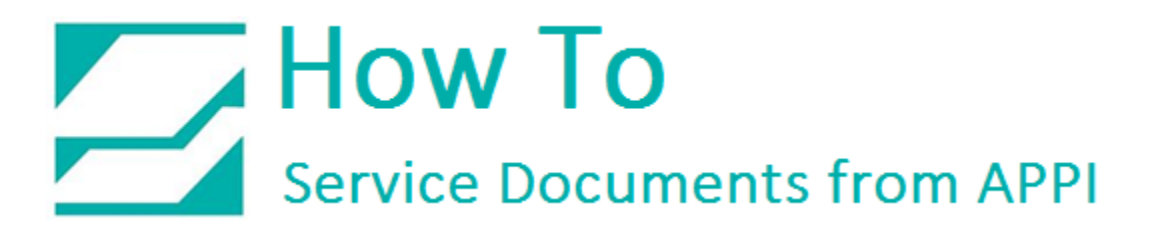

## Document: #HT000135

Document Title: Install Firmware for APPI Zebra Printer

Product(s): Ti-1000Z

## Procedure:

Download the Z Download utility <u>here</u>.

You will be using APPI's firmware.

After downloading the program from the Zebra web site, install, and open it. It will look like this:

| 8                                                     | Untitled - ZDownloader – 🖻 | × |
|-------------------------------------------------------|----------------------------|---|
| File Edit View Printer Tools ZBI ZPoints Help         |                            |   |
| \$P\$\$P\$\$P\$\$P\$11 音音音式发展的                        |                            |   |
| Printer Name Model Port Download File Download Status |                            | _ |
|                                                       |                            |   |
|                                                       |                            |   |
|                                                       |                            |   |
|                                                       |                            |   |
|                                                       |                            |   |
|                                                       |                            |   |
|                                                       |                            |   |
|                                                       |                            |   |
|                                                       |                            |   |
|                                                       |                            |   |
|                                                       |                            |   |
|                                                       |                            |   |
|                                                       |                            |   |
|                                                       |                            |   |
|                                                       |                            |   |
|                                                       |                            |   |
|                                                       |                            |   |
|                                                       |                            |   |
|                                                       |                            |   |
|                                                       |                            |   |
|                                                       |                            |   |
|                                                       |                            |   |
|                                                       |                            |   |
|                                                       |                            |   |
|                                                       |                            |   |
|                                                       |                            |   |
|                                                       |                            |   |
|                                                       |                            |   |
|                                                       |                            |   |
|                                                       |                            |   |
|                                                       |                            |   |
|                                                       |                            |   |
|                                                       |                            |   |
| Ready                                                 | NUM                        | - |
|                                                       | 508 PM                     |   |
|                                                       | 💙 - 1 all 🔍 6/9/2014       |   |

## How To Service Documents from APPI

Connect USB cable. You may get up this screen:

| Device Setup   |                  | ×   |
|----------------|------------------|-----|
| Installing dev | Ce               |     |
| Ů              | several minutes. | 1   |
|                | Cl               | ose |

Wait for it to finish.

Click to auto detect printer.

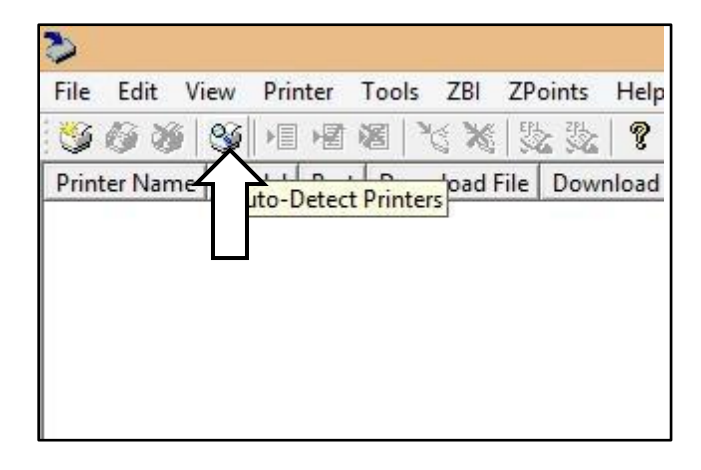

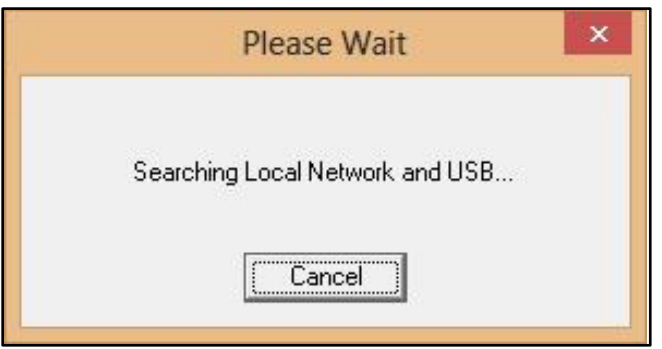

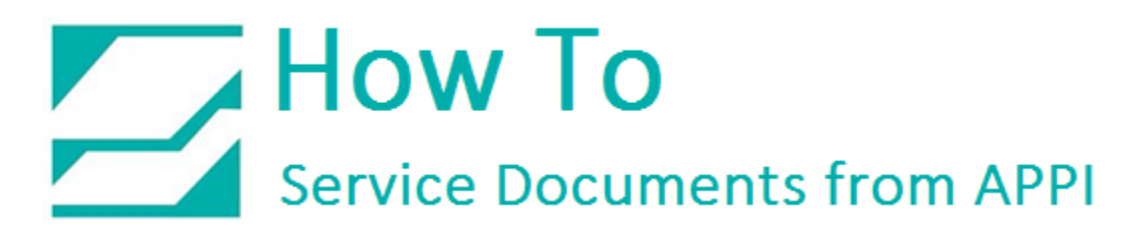

When ready, right click to load firmware.

| S 6 3        | S I I I I I I I I I I I I I I I I I I I |
|--------------|-----------------------------------------|
| Printer Name | Model Port Download File Download       |
| Printer#     | Select Firmware File                    |
|              | Select Kit File                         |
|              | Clear Selected File                     |
|              | Add Printer                             |
|              | Modify Printer                          |
|              | Delete Printer(s)                       |
|              | Download To Selected                    |
|              | Cancel Download                         |
|              | Print EPL Test Page                     |
|              | Print ZPL Test Page                     |
|              | Activate ZBI                            |

Browse to where your .ZPL file is, and double-click it.

## How To Service Documents from APPI

Click Download All to start downloading the file to the printer.

| 3            |            |                    |                           |               |
|--------------|------------|--------------------|---------------------------|---------------|
| File Edit Vi | ew Printer | Too ZBI ZPoints    | Help                      |               |
| S 6 8        | S 19 18 1  | 8 🔀 🗶 🖏            | 8                         |               |
| Printer Name | Model Port | Dowr Download All  |                           | Downlo        |
| ₩Printer#1   | USB        | C:\APPI Programmin | g\110Xi4 Firmware\ZZSP_00 | 2953AZP12.zpl |

Wait for download to finish. It is normal that it stops a few minutes on 34%, and then resumes.

|                                                              | Untitled - ZDownloader |     |
|--------------------------------------------------------------|------------------------|-----|
| ter Tools ZBI ZPoints Help                                   |                        |     |
| 画画 ば★  沙沙   ?                                                |                        |     |
| Port Download File                                           | Download Status        |     |
| USB C:\APPI Programming\110Xi4 Firmware\ZZSP_002953AZP12.zpl |                        | 34% |
|                                                              |                        |     |
|                                                              |                        |     |
|                                                              |                        |     |
|                                                              |                        |     |
|                                                              |                        |     |
|                                                              |                        |     |

If download fails, or an error message pops up, do it again.

When done, close Downloader program.